平安银行 • 手机银行银期签约及解约流程 | 银期转账 手机银行银期签约

1. 下载平安银行手机APP,登录个人账户。在首页点击"全部"。

| Hi~ 欢迎开启省钱之旅<br>领红包·领积分·省更多 |                   |                   |            |                |
|-----------------------------|-------------------|-------------------|------------|----------------|
| <b>余額</b><br>立即             | <b>页</b><br>]查看 ▶ | <b>账单</b><br>**** | 借钱<br>**** | l              |
| <b>↓</b><br>转账              | 日明细               | <b>一</b><br>还款    |            | <b>し</b><br>分期 |
|                             | ۲                 | e<br>e            | ()         |                |
|                             | 我的积:<br>(年)       |                   | 保险         | 充值中心           |
| 月月狂欢                        | 8 年度账             | 单 车主生活            | 积分购物       | 更多             |

2. 点击"股票期货"菜单下的"期货服务"。

| < (Q      | \$   |                          |                    |
|-----------|------|--------------------------|--------------------|
| 投资理财      | 股票期货 |                          |                    |
| 贷款        | ۲    | $\overline{\mathcal{O}}$ | 24                 |
| 信用卡       | 证券专区 | 银证业务                     | 7*24银证转账           |
| 保险        | 臣票交易 | ▶ 自选股                    | <b>1</b> 1<br>股市行情 |
| 私人银行      | •    | 5                        |                    |
| 跨境金融      | 期货服务 | ——<br>期货开户               | 银证账号变更             |
| 股票期货<br>━ | 便民生活 |                          |                    |

3. 点击"银期转账"。

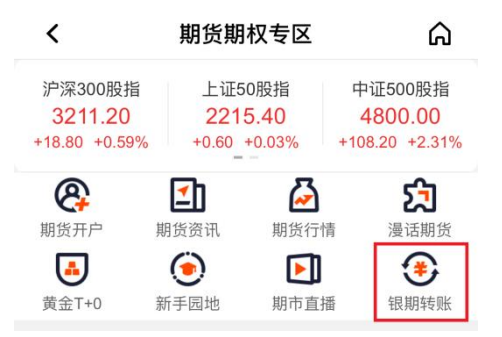

4. 点击"立即签约"。

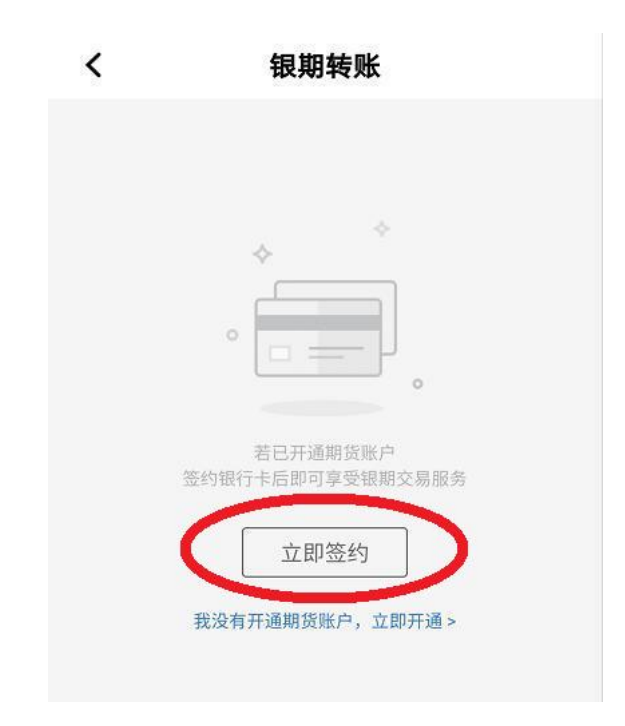

期货公司名称处选择"广州期货",填写9位数期货资金账号,选择已在广州期货绑定的银行账号,勾选"我已阅读",再点击"下一步"。

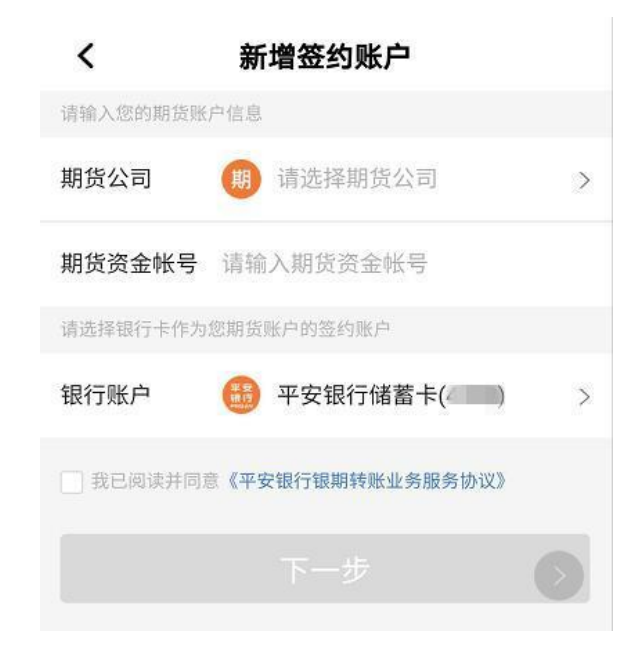

## 手机银行银期解约

- 1. 下载平安银行手机APP,登录个人账户。在首页点击"全部"。
- 2. 点击"股票期货"菜单下的"期货服务"。
- 3. 有签约的情况下会显示解约的入口,按系统提示进行解约操作。